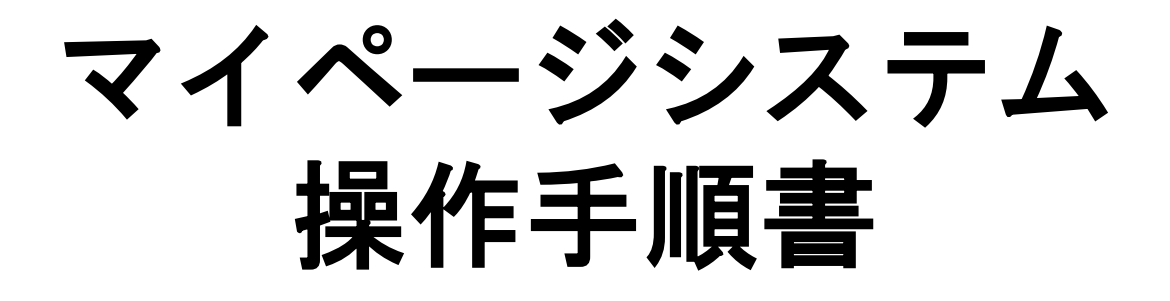

### 目次

- 1 ログイン画面
- 2 TOPページ
- 3 受注検索機能
- 4 追加発注機能
- 5 新規発注機能
- 6 発注(未承認)一覧機能

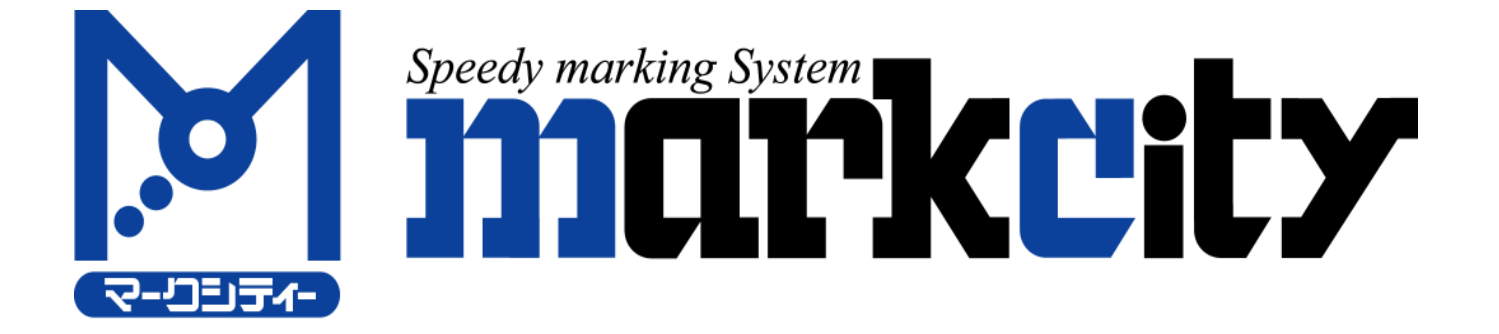

### 1 ログイン画面

# ユーザIDとパスワードを入力して、ログインボタンをクリックしてください。

URL:http://www.mc-mypage.com/pc/login.php

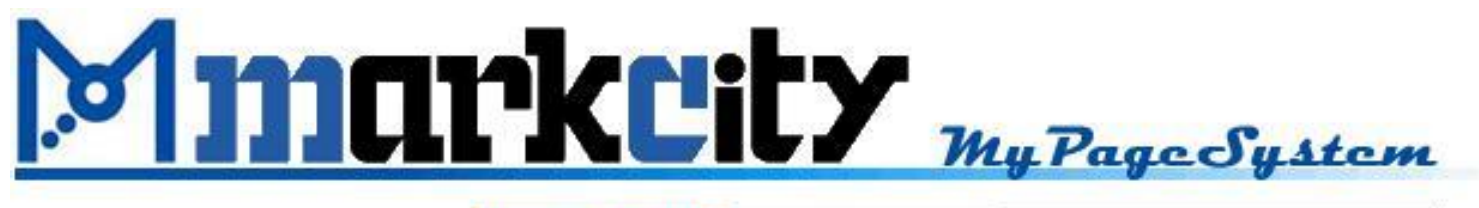

| ユーザID |      |  |
|-------|------|--|
| バスワード |      |  |
|       | ログイン |  |
|       |      |  |

Copyright by MARKCITY 2010

2 TOPページ

ログアウト、受注検索・追加受注、新規受注、発注(未承認)一覧、お問い合わせ面 表示が可能です。

1)右上の「ログアウト」リンクをクリックすると、ログアウトします。

2)トップバーの「お問合せ」をクリックすると、お問い合わせ画面に遷移します。

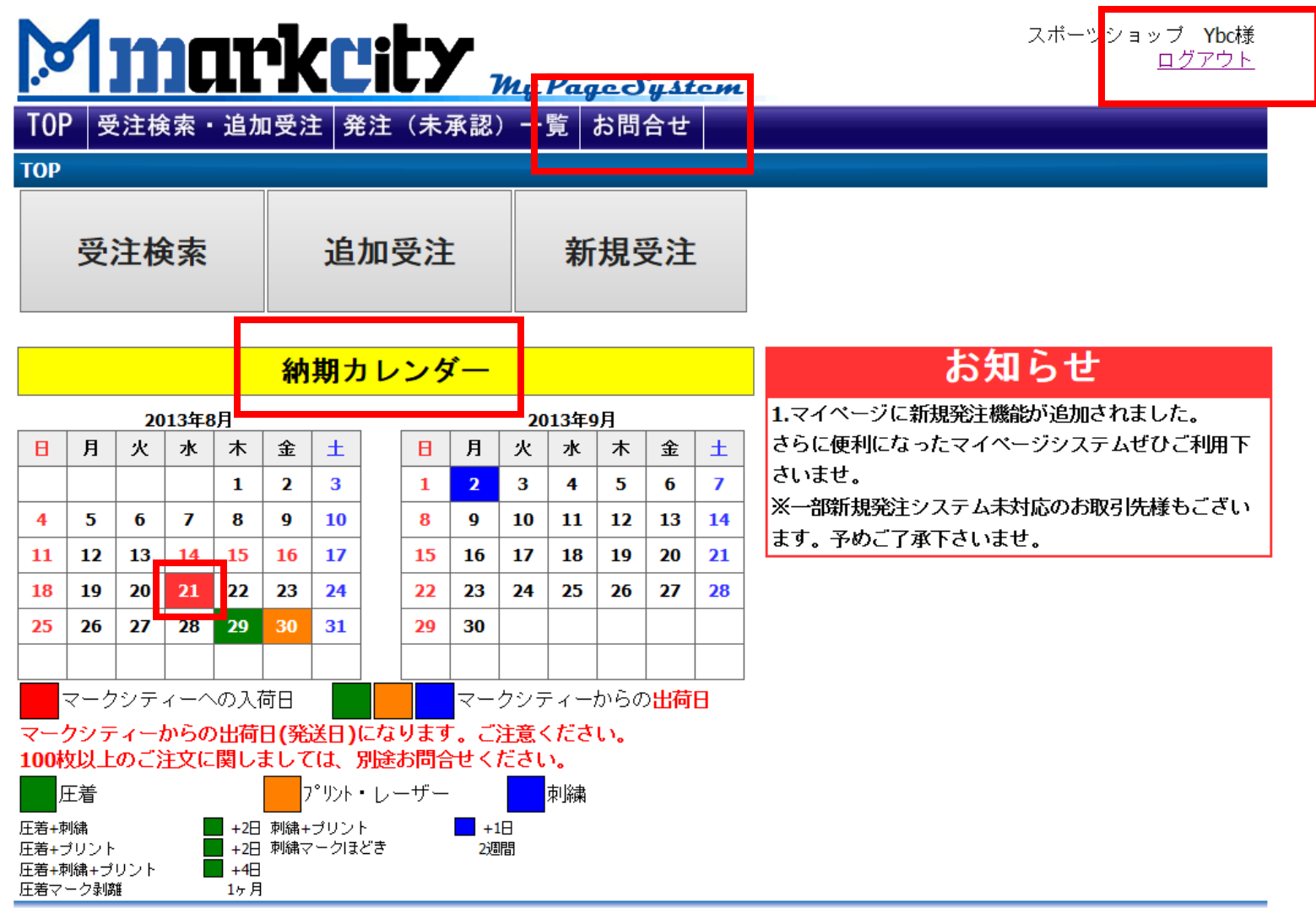

## 3 受注検索機能

# (1)TOPページから「受注検索」をクリック

![](_page_3_Figure_2.jpeg)

|              |     |     |      |    | 納          | 期ナ   | ענ  | ンタ  | í —    |      |      |    |    |    | お知らせ                     |
|--------------|-----|-----|------|----|------------|------|-----|-----|--------|------|------|----|----|----|--------------------------|
|              |     | 20  | 13年8 | 月  |            |      |     |     |        | 20   | 13年9 | 月  |    |    | 1.マイページに新規発注機能が追加されました。  |
| В            | 月   | 火   | 水    | 木  | 金          | ±    |     | В   | 月      | 火    | 水    | 木  | 金  | ±  | さらに便利になったマイページシステムぜひご利用下 |
|              |     |     |      | 1  | 2          | 3    | 1   | 1   | 2      | 3    | 4    | 5  | 6  | 7  | さいませ。                    |
| 4            | 5   | 6   | 7    | 8  | 9          | 10   |     | 8   | 9      | 10   | 11   | 12 | 13 | 14 | ※一部新規発注システム未対応のお取引先様もござい |
| 11           | 12  | 13  | 14   | 15 | 16         | 17   |     | 15  | 16     | 17   | 18   | 19 | 20 | 21 | ます。予めご了承下さいませ。           |
| 18           | 19  | 20  | 21   | 22 | 23         | 24   | -   | 22  | 23     | 24   | 25   | 26 | 27 | 28 |                          |
| 25           | 26  | 27  | 28   | 29 | 30         | 31   |     | 29  | 30     |      |      |    |    |    |                          |
| 20           |     |     |      |    |            |      |     |     |        |      |      |    |    |    |                          |
| マークシティーへの入荷日 |     |     |      |    |            |      |     |     |        |      |      |    |    |    |                          |
| <b>マ</b> −2  | クシテ | イーオ | からの  | 出荷 | 日(発        | 送日)  | にな  | ります | ت<br>ت | 注意く  | くださ  | い。 |    |    |                          |
| 100種         | 见上  | のこと | ΞΧΙΞ | 関し | <u>まして</u> | เม   | 別还  | お同合 | でく     | เลีย | ۱,   |    |    |    |                          |
| Ŀ            | E着  |     |      |    | 7          | ゜リント | ・レ- | -ザー |        |      | 刺繍   |    |    |    |                          |

![](_page_3_Figure_4.jpeg)

### 3-1 受注検索画面

チーム名、受注番号または期間による検索ができます
A.チーム名による検索をチェックして、チーム名を入力して(未入力可)、
「追加受注検索」ボタンをクリックすると受注一覧画面に遷移します。
B.受注番号による検索をチェックして、受注番号を入力して(未入力可)、
「追加受注検索」ボタンをクリックすると受注情報一覧画面に遷移します。
C.検索期間による検索をチェックして、受注日または出荷予定日を選択して、
検索開始日と検索終了日を入力して(未入力可)、

「受注検索」ボタンをクリックすると、受注情報一覧画面に遷移します。

| Mmarkeity My Page System            | スポーツショップ <b>Ybc</b> 様<br><u>ログアウト</u> |
|-------------------------------------|---------------------------------------|
| TOP 受注検索・追加受注 発注(未承認)一覧 お問合せ        |                                       |
| 受注情報検索                              |                                       |
| ●チーム名による検索                          |                                       |
| デーム名:                               |                                       |
| ○受注番号による検索                          |                                       |
| 受注番号:                               |                                       |
| 〇期間による検索(入力例:2010年2月1日の場合、20100201) |                                       |
|                                     |                                       |
|                                     |                                       |
| 受注検索 追加受注検索                         |                                       |
| Copyright by MARKCITY 2010-2012     |                                       |

### 3-2 受注情報一覧画面

検索結果の一覧画面です。

表示項目:受注番号、チーム名、受注日、出荷予定日、出荷状態

(1)受注番号をクリックすると、受注情報明細画面に遷移します。

1 画面最大20件表示し、20件を超える場合は前へ、次へボタンでページ捲りが可 能です。

|           |                | leests                                                   | -        |        |           |            |                  |                       |          |
|-----------|----------------|----------------------------------------------------------|----------|--------|-----------|------------|------------------|-----------------------|----------|
|           | LLL            | KCIL/                                                    | My Page  | System |           |            | <mark>, I</mark> |                       |          |
| TOP 受注検   | 索・追加           | 受注 発注 (未)                                                | 承認)一覧お   | 間合せ    |           |            |                  |                       |          |
| 受注信初一覧    |                |                                                          |          |        |           |            |                  |                       |          |
| ※追加受注の場   | 合は出荷は          | だ熊が済の受注番号                                                | 言を選択してくた | ださい。   |           | 新機能】       |                  |                       |          |
| マイページ番号   | 受注册号           | チャムタ                                                     | 摘要       | 店舗担当   | 受注        |            | 出荷状態。            | 送归状器号                 |          |
|           | 1166329        | いイコペールトペクペラフペ                                            |          | ご担当者様  | 018/0     | 店舗         | 谙                | 佐川急便                  |          |
|           |                | 240°-2-2-0°57° ( T                                       |          |        | +         |            |                  |                       | <u> </u> |
|           | <u>1165411</u> | ダマ様分)                                                    |          | ご担当者様  | 上         | 11日休       | 済                | 14                    | 「た川忌役」   |
|           | 1164630        | Sluggerグラブ                                               |          | ご担当者様  | 018/0     | 夕          | 済                | 佐川急便<br>401301960356  |          |
|           | 1163118        | UAグラブ(本寺様                                                |          | ご担当考議  | 018/0     | 11         | ंड               | ヤマト運輸                 | ヤマト理輸    |
|           | 1105110        | 分)                                                       |          |        | 018/0     | 1 1        | <sup>/用</sup>    | 437793161013          |          |
|           | <u>1163113</u> | UA/15/1(主大日報<br>分)                                       |          | 〔2担当者様 | 018/03/15 | 2018/03/28 | 済                | 437793161013          | 送り状番号    |
|           | 1161734        | Wilson?* 57*                                             |          | ご担当者様  | 018/03/05 | 2018/03/13 | 済                | 佐川急便                  |          |
|           |                |                                                          |          |        | ,,        |            |                  | 401113363313<br>佐川急便  |          |
|           | 1160593        | Slugger?* 57*                                            |          | こ担当者様  | 018/02/22 | 2018/03/06 | 済                | 401160140205          | 了它」年入    |
|           | 1156813        | 7)ダーアーマーグラブ(拳<br>土郎様公)                                   |          | ご担当者様  | 018/01/17 | 2018/01/25 | 済                | ヤマト運輸<br>437598280044 |          |
|           | 1156011        | <u>アンダ<sup>、</sup>-ア-マーク<sup>、</sup>ラフ<sup>、</sup>(河</u> |          | 二田元金祥  | 018/01/17 | 2019/01/25 |                  | ヤマト運輸                 |          |
|           | 1150011        | 合様分)<br>まよの記録(人名いてつ                                      |          |        | 018/01/17 | 2018/01/25 | / <b>A</b>       | 437598280044          |          |
|           | <u>1156320</u> | 府水(御)第5 (ハ・)チュー<br>ト)                                    | 佐藤様      | 佐藤様    | 018/01/12 | 2018/01/25 | 済                | 437598280044          |          |
|           | 1150440        | 玉澤グラブ(海夢様                                                |          | ご担当者様  | 017/11/20 | 2017/11/29 | 済                | 佐川急便                  |          |
|           |                | 97)<br>                                                  | +        |        |           |            |                  | 401113363405<br>佐川急便  |          |
|           | <u>1150443</u> | D-111.939*57*                                            |          | こ担当者様  | 017/11/20 | 2017/11/29 | 済                | 401113363405          |          |
|           | <u>1149522</u> | ウイルソングラブ(中川様<br>分)                                       |          | ご担当者様  | 017/11/13 | 2017/11/22 | 済                | 佐川急便<br>400348668370  |          |
|           | 1146097        | TAMAZAWAን ንን                                             |          | ご担当考様  | 017/10/23 | 2017/10/31 |                  | 佐川急便                  |          |
|           | 1140307        | (天音様分)                                                   |          |        | 017/10/23 | 2017/10/51 |                  | 400878047006          |          |
|           | <u>1139547</u> | psiv )/ (方田報<br>分)                                       |          | 佐藤様    | 017/08/17 | 2017/08/29 | 済                | 400689232543          |          |
|           | <u>1136051</u> | 2*57*(小原様分)                                              |          | 佐藤様    | 017/07/18 | 2017/07/26 | 済                | 400878047091          |          |
|           | <u>1133774</u> | F1717277、(高橋棟)<br>分)                                     |          | 佐藤様    | 017/07/01 | 2017/07/12 | 済                | 402312348244          |          |
|           | 1131869        | 玉澤グラブ(亮一様<br>分)                                          |          | 佐藤様    | 017/06/20 | 2017/06/28 | 済                | 401840952785          |          |
|           | 1131872        | 玉澤グラブ(西野様<br>分)                                          |          | 佐藤様    | 017/06/20 | 2017/06/28 | 済                | 401840952785          |          |
|           | 1128499        | <u>)*******</u>                                          |          | 佐藤様    | 017/05/31 | 2017/06/12 | 済                | 401840912826          |          |
| 1/5ページ 次へ |                |                                                          |          |        |           |            |                  |                       |          |

### 3-3 受注情報明細画面

受注情報の詳細表示画面です。

表示項目:受注番号、チーム名、受注日、出荷予定日、出荷状態、品番、商品名、数量、単位 受注商品明細一覧画面表示が可能です。

(1)管理リンクをクリックすると、受注商品明細一覧画面に遷移します。

![](_page_6_Picture_4.jpeg)

| 品番       | ····································· | 数量 | 単位 |
|----------|---------------------------------------|----|----|
| 605003-1 | R∽ウ1文字 S NX RD/NB サンプル型               | 4  | 個  |
| 前画面に戻る追  | 加受注意                                  |    |    |

![](_page_6_Picture_6.jpeg)

## 3-4 受注情報明細一覧

※機密保持の為、パスワード入力が必要となっています。

![](_page_7_Picture_2.jpeg)

スポーツショップ **Ybc**様 <u>ログアウト</u>

情報を表示するにはバスワードが必要です。

認証 前画面へ戻る

Copyright by MARKCITY 2010-2012

受注商品明細一覧表示画面です。 表示項目:受注番号、品番、商品名、単価、数量、単位、金額、金額計、消費税、合計金額

![](_page_7_Picture_8.jpeg)

### 受注商品明細

受注番号:605003

| 品番       | 商品名                     | 単価  | 数量 | 単位 | 金額   |
|----------|-------------------------|-----|----|----|------|
| 605003-1 | ┝-ウ1文字 S NX RD/NB サンプル型 | *** | 4  | 個  | **** |
| 金額計:     | ****                    |     |    |    |      |
| 消費税:     | **                      |     |    |    |      |
| 合計金額:    | ***                     |     |    |    |      |

## 4 追加受注機能

![](_page_8_Figure_1.jpeg)

### 4-1 受注検索画面

チーム名、受注番号または期間による検索ができます
 A.チーム名による検索をチェックして、チーム名を入力して(未入力可)、
 「追加受注検索」ボタンをクリックすると受注一覧画面に遷移します。
 B.受注番号による検索をチェックして、受注番号を入力して(未入力可)、
 「追加受注検索」ボタンをクリックすると受注情報一覧画面に遷移します。
 C.検索期間による検索をチェックして、受注日または出荷予定日を選択して、
 検索開始日と検索終了日を入力して(未入力可)、

「追加受注検索」ボタンをクリックすると、受注情報一覧画面に遷移します。

| Mmarkeity My Page System                    | スポーツショップ <b>Ybc</b> 様<br><u>ログアウト</u> |
|---------------------------------------------|---------------------------------------|
| TOP 受注検索・追加受注 発注(未承認)一覧 お問合せ                |                                       |
| ····································        |                                       |
| ●チーム名による検索                                  |                                       |
| ゴーム名:                                       |                                       |
| ○受注番号による検索                                  |                                       |
| 受注番号:半角数字で入力してください。                         |                                       |
| ○期間による検索(入力例:2010年2月1日の場合、20100201)<br>■愛注日 |                                       |
| 受注検索 追加受注検索                                 |                                       |

### 4-2 受注(出荷済み)情報一覧画面

出荷状態が「済」の受注が表示されます。出荷状態が「未」の受注は表示されません。 「受注検索」からも追加発注は可能ですが、必ず出荷状態が「済」の受注番号を選択して下さい。 (1)追加発注をする受注番号を選択

| Mm      | ar             | kcity                    | Mu Paa  | - Fritter |            |            |      |                       |
|---------|----------------|--------------------------|---------|-----------|------------|------------|------|-----------------------|
| TOP 受注検 | 索・追加・          | 受注 発注(未承                 | K認)一覧 a | お問合せ      | ·          |            |      |                       |
| 受注情報一覧  |                |                          |         |           |            |            |      |                       |
| ※追加受注の場 | 合は出荷状          | 態が済の受注番号                 | を選択してく  | ださい。      |            |            |      |                       |
| マイページ番号 | 受注番号           | チーム名                     | 摘要      | 店舗担当      | 受注日        | 出荷子定日      | 出荷状態 | 送り状番号                 |
|         | <u>1166329</u> | (コペールトペクペラフペ             |         | ご担当者様     | 2018/04/12 | 2018/04/19 | 済    | 佐川急便<br>40            |
|         | 1165411        | ダーアーマーグラブ(コ<br>「マ様分)     |         | ご担当者様     | 2018/04/05 | 2018/04/13 | 済    | 佐川急便<br>403           |
|         | 1164630        | luggerን* ንን*             |         | ご担当者様     | 2018/03/29 | 2018/04/09 | 済    | 佐川急便<br>401301960356  |
|         | <u>1163118</u> | A2*57*(本寺様<br>)          |         | ご担当者様     | 2018/03/15 | 2018/03/28 | 済    | ヤマト運輸<br>437793161013 |
|         | <u>1163113</u> | Aグラブ(生天目様<br>ン)          |         | ご担当者様     | 2018/03/15 | 2018/03/28 | 済    | ヤマト運輸<br>437793161013 |
|         | <u>1161734</u> | /ilsonグラブ                |         | ご担当者様     | 2018/03/05 | 2018/03/13 | 済    | 佐川急便<br>401113363313  |
|         | 1160593        | luggerን* ንን*             |         | ご担当者様     | 2018/02/22 | 2018/03/06 | 済    | 佐川急便<br>401160140205  |
|         | <u>1156813</u> | ☆゙∽ァ∽マ∽グラブ(拳<br>:郎様分)    |         | ご担当者様     | 2018/01/17 | 2018/01/25 | 済    | ヤマト運輸<br>437598280044 |
|         | <u>1156811</u> | ☆*~?~?~ク* 57* (河<br>;様分) |         | ご担当者様     | 2018/01/17 | 2018/01/25 | 済    | ヤマト運輸<br>437598280044 |
|         | <u>1156320</u> | i水御影(ペンチコ∽<br>)          | 佐藤様     | 佐藤様       | 2018/01/12 | 2018/01/25 | 済    | ヤマト運輸<br>437598280044 |
|         | 1150440        | ;澤グラブ(海夢様<br>))          |         | ご担当者様     | 2017/11/20 | 2017/11/29 | 済    | 佐川急便<br>401113363405  |
|         | <u>1150443</u> | イルソンクドラフド                |         | ご担当者様     | 2017/11/20 | 2017/11/29 | 済    | 佐川急便<br>401113363405  |
|         | <u>1149522</u> | /ルソングラブ(中川様<br>ソ)        |         | ご担当者様     | 2017/11/13 | 2017/11/22 | 済    | 佐川急便<br>400348668370  |
|         | 1146987        | AMAZAWAヴラブ<br>(天音様分)     |         | ご担当者様     | 2017/10/23 | 2017/10/31 | 済    | 佐川急便<br>400878047006  |
|         | <u>1139547</u> | SK2*ラブ(片山様<br>ソ)         |         | 佐藤様       | 2017/08/17 | 2017/08/29 | 済    | 400689232543          |
|         | 1136051        | うブ(小原様分)                 |         | 佐藤様       | 2017/07/18 | 2017/07/26 | 済    | 400878047091          |
|         | <u>1133774</u> | フナイヤグラブ(高橋様<br>ン)        |         | 佐藤様       | 2017/07/01 | 2017/07/12 | 済    | 402312348244          |
|         | <u>1131869</u> | ,澤グラブ(亮→様<br>))          |         | 佐藤様       | 2017/06/20 | 2017/06/28 | 済    | 401840952785          |
|         | <u>1131872</u> | ;澤グラブ(西野様<br>))          |         | 佐藤様       | 2017/06/20 | 2017/06/28 | 済    | 401840952785          |
|         | 1128499        | 7142.22                  |         | 佐藤様       | 2017/05/31 | 2017/06/12 | 済    | 401840912826          |

### 4-3 受注(出荷済み)情報明細画面

(1)受注情報明細が表示されるので「追加受注」をクリック

![](_page_11_Picture_2.jpeg)

管理

枚

2

前画面に雇る追加受注 SUNDAYS AUND, **b**ie

### 4-4 追加受注画面

(1)お客様情報 店舗担当、注文種別を入力

(2)加工情報 マーク加工の数量を入力

(3)商品情報 商品サイズ、数量を入力

(4)備考欄記入 特記事項(納品希望日等)ございましたら備考欄に記入して下さい。 (5)「登録」ボタンをクリック

| Mmarkcity My Page System                                                                                                    | スポーツショップ <b>Ybc様</b><br><u>ログアウト</u> |
|----------------------------------------------------------------------------------------------------|--------------------------------------|
| TOP 受注検索・追加受注 発注(未承認)一覧 お問合せ                                                                                                 |                                      |
| 道加受注                                                                                                    |                                      |
| マイページ番号:9600M18182受注番号:602823チーム名:湯河原ヴァディズ (練習用Tンャッ)受注日:2013/08/01出荷子定日:2013/08/09出荷状態:第店舗担当:(必須)(必須)注文種別:(必須)●商品送りあり〇商品送りなし |                                      |
| 加工情報(必須)                                                                                                    |                                      |
| 品番         商品名           602823-1         マーク1文字 S FIT RD ザンプル型           602823-2         マーク1段 SUNDAYS (アーチ)               | 数量         単位                        |
| サイズ数量 □明細なし <mark>(必須)</mark>                                                                                                |                                      |
| サイズ<br>1                                                                                                    |                                      |
| 行追加<br>1 <b>第考</b>                                                                                                    |                                      |
|                                                                                                    |                                      |
| SUNDARS SUNDARS                                                                                                    |                                      |

### 4-5 受注確認画面

(1)注文内容確認後、「確定/印刷」ボタンをクリック

- A.「商品送りあり」の場合:弊社に品物を発送して頂く際に必ずプリントアウトした用紙を 加工する品物に添付し発送して下さい。
- B.「商品送りなし」の場合:シート送り、ヘルメットマーク等のご注文で加工する品物の発送がない場合は「確定/印刷」ボタンをクリックした時点でご注文が完了となります。

| Mm                                                                                                    | arkcity My Page System                                                                                    | スポーツショップ Ybc様<br><u>ログアウト</u> |
|----------------------------------------------------------------------------------------------------|----------------------------------------------------------------------------------------------------|-------------------------------|
| TOP 受注検                                                                                                    | 索・追加受注 発注(未承認)一覧 お問合せ                                                                                     |                               |
| 受注確認                                                                                                    |                                                                                                    |                               |
| ※この画面をブ                                                                                                    | リントアウトして商品に添付してください。                                                                                      |                               |
| マイページ番<br>号:                                                                                                    | 9600M18182                                                                                                |                               |
| 店番:<br>店名:<br>受注番号:<br>デ注44日:<br>受注荷荷状:<br>定日予状:<br>出荷荷状:<br>に<br>記<br>注<br>注<br>日<br>子<br>定<br>記<br>子<br>定<br>注<br>日<br>子<br>で<br>に<br>の<br>で<br>に<br>に<br>の<br>に<br>の<br>に<br>の<br>に<br>の<br>に<br>の<br>に<br>の<br>に<br>の<br>の<br>に<br>の<br>の<br>に<br>の<br>の<br>に<br>の<br>の<br>の<br>の<br>に<br>の<br>の<br>の<br>の<br>に<br>の<br>の<br>に<br>の<br>の<br>の<br>の<br>に<br>の<br>の<br>の<br>の<br>に<br>の<br>の<br>の<br>の<br>の<br>の<br>に<br>の<br>の<br>に<br>の<br>の<br>に<br>の<br>の<br>の<br>の<br>の<br>の<br>に<br>の<br>の<br>の<br>の<br>に<br>の<br>の<br>の<br>の<br>の<br>の<br>の<br>の<br>の<br>の<br>に<br>の<br>の<br>に<br>の<br>の<br>の<br>の<br>の<br>に<br>の<br>の<br>の<br>の<br>の<br>の<br>の<br>の<br>の<br>の<br>の<br>の<br>の<br>の<br>の<br>の<br>の<br>の<br>の<br>の | 9600<br>スポーツショップ Ybd様<br>602823<br>湯河原サンデーズ(練習用Tシャツ)<br>2013/08/01<br>2013/08/09<br>済<br>湯河原店井上<br>商品送りあり |                               |

### 加工情報

| 品番       | 商品名                              | 数量 | 単位 |
|----------|----------------------------------|----|----|
| 602823-1 | マーク1文字 S FIT RD サンプル型            | 3  | 枚  |
| 602823-2 | ァーク1段 SUNDAYS (アーチ) FIT WT サンプル型 | 3  | 枚  |

#### サイズ数量

|   | サイズ | 数量 |
|---|-----|----|
| 1 | 130 | 2  |
| 2 | 140 | 1  |

### 備考

8/30までに納品お願いします。

### weien > > CHERCHER します。

![](_page_13_Picture_12.jpeg)

SURDAYS SURDAYS SURDAYS SURDAYS SURDAYS SURDAYS SURDAYS SURDAYS 前画面に戻る

# 5 新規発注機能

| 1)TO                        | Pペ                         | -3       | ジか     | 6                        | 「新           | 規受            | 注        | JZ         | トク              | リッ       | ック   |      |      |    |                                            |
|-----------------------------|----------------------------|----------|--------|--------------------------|--------------|---------------|----------|------------|-----------------|----------|------|------|------|----|--------------------------------------------|
|                             | 1                          | 11       | ٦٢     | 17                       | ין           | <b>7 1 3</b>  | i        | <b>ŀ</b> > | 1               |          | _    |      | _    |    | スポーツショップ <b>Ybc</b> 様<br><u>ログアウト</u>      |
| ••                          |                            |          |        |                          |              |               |          |            |                 | Мy       | Pag  | بدحا | y st | сm |                                            |
| TOF                         | D 受                        | 注核       | ì索 ·   | 追力                       | 口受注          | 主角            | 註        | (未)        | 承認              | ) —      | 覧    | お問   | 合せ   |    |                                            |
| тор                         |                            |          |        |                          |              |               |          |            |                 |          |      |      |      |    |                                            |
|                             | 受                          | 注栈       | 索      |                          |              | 追             | 加多       | 受注         | Ξ               |          | 新    | 規    | 受注   |    |                                            |
|                             |                            |          |        |                          |              |               |          |            |                 |          |      |      |      |    |                                            |
|                             |                            |          |        |                          |              |               |          |            |                 |          |      |      |      |    |                                            |
|                             |                            |          |        |                          | 納            | 期ナ            | יענ      | ング         | <i>1</i> —      |          |      |      |      |    | お知らせ                                       |
|                             |                            | 20       | 13年8   | 月                        |              |               | _        |            |                 | 20       | 13年9 | 月    |      |    | 1.マイページに新規発注機能が追加されました。                    |
| в                           | 月                          | 火        | 水      | 木                        | 金            | ±             |          | Β          | 月               | 火        | 水    | 木    | 金    | ±  | さらに便利になったマイページシステムぜひご利用下                   |
|                             |                            |          |        | 1                        | 2            | 3             |          | 1          | 2               | 3        | 4    | 5    | 6    | 7  |                                            |
| 4                           | 5                          | 6        | 7      | 8                        | 9            | 10            |          | 8          | 9               | 10       | 11   | 12   | 13   | 14 | ※一部新規発注システム木対応のお取引先様もこさい<br>ます。 ヌゆごファエさいませ |
| 11                          | 12                         | 13       | 14     | 15                       | 16           | 17            |          | 15         | 16              | 17       | 18   | 19   | 20   | 21 | より。予めに丁承下さいませ。                             |
| 18                          | 19                         | 20       | 21     | 22                       | 23           | 24            |          | 22         | 23              | 24       | 25   | 26   | 27   | 28 |                                            |
| 25                          | 26                         | 27       | 28     | 29                       | 30           | 31            |          | 29         | 30              |          |      |      |      |    |                                            |
|                             |                            |          |        |                          |              |               |          |            |                 |          |      |      |      |    |                                            |
|                             | マーク                        | シテ       | -<br>^ | の入る                      | 荷日           |               |          |            | - <b></b>       | クシラ      | - イー | からσ  | 出荷   | B  |                                            |
| <u>र</u> –:                 | クシテ                        |          | からの    | )出荷                      | 日 <b>(</b> 発 | 送日)           | にな       | ります        | <del>ت</del> "۲ | 注意。      | くださ  | ບຸ   |      |    |                                            |
| 100                         | 切上                         | のご〉      | 主文に    | 関し                       | まして          | [[t]          | 別途       | お問合        | せく              | ださい      | ۱,   |      |      |    |                                            |
| J.                          | 王着                         |          |        |                          | -            | ア゚リント         | ・レ-      | -ザー        |                 |          | 刺繍   |      |      |    |                                            |
| 圧着+束<br>圧着+こ<br>圧着+束<br>圧着マ | 削繍<br>ブリント<br>削繍+ブ<br>ーク剥譲 | リント<br>濉 |        | +2日<br>+2日<br>+4日<br>1ヶ月 | 刺繍+<br>  刺繍√ | ・ブリン<br>? ークほ | ト<br>:どき |            | +〕<br>2通        | 1日<br>1日 |      |      |      |    |                                            |

## 5-1 ステップ①基本情報入力

(1)お客様情報入力

チーム名orお客様名、店舗担当、受注種別、エンドユーザー情報を入力 (2)商品情報入力

①メーカー名、品名を選択

②品番、商品サイズ、数量を入力

# Markeity My Page System 受注検索・追加受注発注(未承認)一覧お問合せ

スポーツショップ Ybc様 ログアウト

新規受注ステップ1:基本情報入力

| マイページ番号 | : 9600M15048 |
|---------|--------------|
|---------|--------------|

| 店番:                                                         | 9600                              |
|-------------------------------------------------------------|-----------------------------------|
| <u> 庁々</u> ・                                                | <u>っポーツシュップ Vbc</u> 样             |
| チーム名: <b>(必須)</b><br>店舗担当: <b>(必須)</b><br>受注種別: <b>(必須)</b> | MARKCITY<br>湯河原<br>●商品送りあり○商品送りなし |

| エンドユー | ザー情報 |
|-------|------|
| 代表者:  |      |
| 住所:   |      |
| 電話番号: |      |
|       |      |

### 立口林主切

TOP

| 1-300 |             |                  | _      |       |    | ]  |
|-------|-------------|------------------|--------|-------|----|----|
| No    | メーカー名       | 品名               | 品番     | 商品サイズ | 数量 | 削除 |
|       |             |                  |        | S V   | 1  |    |
|       |             | 211-21           | 444909 | M 🗸   | 3  | 削除 |
| 1     | NIKE        | <i>&gt;+&gt;</i> | 414898 | L V   | 5  | 削除 |
|       |             |                  |        | XL 🗸  | 1  | 削除 |
|       |             |                  |        | M 🗸   | 4  | 削除 |
| 2     | NIKE 🗸      | パンツ 🗸 🗸          | 414906 | L 🗸   | 5  | 削除 |
|       |             |                  |        | XL 🗸  | 1  | 削除 |
| No 1  | ✔ の 商品サイズ追加 |                  |        |       |    |    |
|       |             |                  |        |       |    |    |

次のステップへ

前画面に戻る

5-2 ステップ②競技種別選択

### (1)競技種別を選択

![](_page_16_Figure_2.jpeg)

5-3 ステップ③品物選択

(1)加工する品物を選択

![](_page_17_Figure_2.jpeg)

### 5-4 ステップ④マーキング情報入力

(1)ステップ③で選択した品物に対する加工内容を選択していきます。(2)その品物に加工するマーキング情報を全て入力します。

![](_page_18_Figure_2.jpeg)

※加工文字に「」」カンマが入る場合は別途⑩明細情報ステップにて備考欄にご記入下さい。

![](_page_18_Figure_4.jpeg)

| No | マーク内容       | 加工部位 | 加工位置 | 加工文字     | 数量 | 単位    | 削除 |
|----|-------------|------|------|----------|----|-------|----|
| 1  | マーク1段 🗸 🗸   | 画 >  | 中央 🗸 | MARKCITY | 10 | 枚 🗸   |    |
| 2  | 番号 25cm ✔   | 背番 🗸 | 全体 🗸 |          | 10 | tyh 🗸 | 削除 |
| 3  | 番号 10cm 🗸 🗸 | 前番 🗸 | 中央 🗸 |          | 10 | 호까 🗸  | 削除 |

マーク追加

次のステップへ

![](_page_18_Picture_8.jpeg)

### 5-5 ステップ⑤加工方法選択

### (1)加工方法を選択

画像はクリックすると拡大できます。選択は文字部分をクリックして下さい。

![](_page_19_Figure_3.jpeg)

### 5-6 ステップ⑥素材選択

(1)素材を選択

画像はクリックすると拡大できます。選択は文字部分をクリックして下さい。

![](_page_20_Figure_3.jpeg)

V

### 5-7 ステップ⑦カラー選択

### (1)カラーを選択

画像はクリックすると拡大できます。選択は文字部分をクリックして下さい。

![](_page_21_Figure_3.jpeg)

# 5-8 ステップ⑧書体選択

(1) 書体を選択

※個人名の直接刺繍加工に関してはページ下段の直刺繍書体からご選択下さい。

|      | <u>1m</u>                       | <b>irkc</b> il                               | t <b>y</b> <sub>my</sub> | PageSyst                | cm               |                                          | スポーツシ          | 'ョップ<br><u>ログ</u> | Ybc様<br>アウト |
|------|---------------------------------|----------------------------------------------|--------------------------|-------------------------|------------------|------------------------------------------|----------------|-------------------|-------------|
| TO   | P 受注検索・                         | ・追加受注 発注                                     | (未承認)-                   | ・覧 お問合せ                 |                  |                                          |                |                   |             |
| 新規   | 受注ステップ <b>8</b> :               | 書体選択                                         |                          |                         | -F               |                                          |                |                   |             |
| ※ブ   | ラウザの「戻る                         | 「「ボタンは使わない                                   | いでください。                  | •                       |                  |                                          |                |                   |             |
| ׼    | ンク部分の書体                         | を選択してください                                    | ,1,                      |                         |                  |                                          |                |                   |             |
| No   | メーカー名                           | 品名                                           | 品番                       | マーク                     | 加工部位             | 加工位置                                     | 加工文字           | 数量                | 単位          |
| 1    | NIKE                            | サッカー ケュー (ごみの)                               | 414808                   | <u>₹-71段</u><br>釆号 25cm | 胸                | 中央                                       | MARKCITY       | 10                | 枚           |
| -    | MINE                            | 17/1 / 47.87                                 | 050                      | 番号 10cm                 | <u>月田</u><br>前番  |                                          |                | 10                | セット         |
|      | ーキング書体<br><mark> 裕ŘKCITY</mark> | ※個人名,個人番号<br>MS-2<br>MARKCITY<br>SOCCER TEAM |                          |                         | 設直刺繍書体<br>RKCITY | からご選択くださし<br>MS-5<br>SOCCER<br>MS-11     | MS-6<br>MS-12  | eity              |             |
| MS-1 | arkcity<br>3<br>Narkeitg        | MS-14<br>MARKGITY                            | MARKC<br>MS-15           |                         |                  | MARKLIII<br>SOCCER<br>MS-17<br>MARKCIITY | MS-18<br>MARK  |                   |             |
| MS-1 | 9<br>MARKCITY                   | MS-20<br>mar <mark>kcity</mark>              | MS-21                    | MS-22                   | city             | Markelly                                 | / MS-24<br>M.C | ity               |             |
| MS-2 | arkeity                         | MS-26                                        | MS-27                    | ITY MS-28               | 俱楽部              | MARKCIT                                  | MS-30          |                   |             |

### 5-9 ステップ⑨マーキング確認

A.シャツ、パンツ等別の商品がある際は「次商品のマーキングへ」をクリック

![](_page_23_Figure_2.jpeg)

B.商品が一つの場合は「明細情報へ」をクリック

![](_page_23_Figure_4.jpeg)

### 5-10 ステップ⑩明細情報入力

(1)個人明細情報を記入

個人名、個人番号がある場合はこのステップで明細を記入して下さい。 (2)備考欄記入

特記事項(納品希望日)等ございましたら備考欄に記入して下さい。

![](_page_24_Picture_4.jpeg)

# 5-11 ステップ⑪注文確定

(1)注文内容確認後、「確定/印刷」ボタンをクリック

- A.「商品送りあり」の場合:弊社に品物を発送して頂く際に必ずプリントアウトした用紙を 加工する品物に添付し発送して下さい。
- B.「商品送りなし」の場合:シート送り、ヘルメットマーク等のご注文で加工する品物の発送がない場合は「確定/印刷」ボタンをクリックした時点でご注文が完了となります。

|            | 1                | <b>111</b>     | ark                | <u>Cit</u>                                    | Y          | My Page        | Syste              | m                       |            |         | スオ  | ーツシ     | ョッ <b>ブ Ybd様</b><br><u>ログアウト</u> |
|------------|------------------|----------------|--------------------|-----------------------------------------------|------------|----------------|--------------------|-------------------------|------------|---------|-----|---------|----------------------------------|
| Τ0         | Ρđ               | 受注検索           | ・追加受注              | 発注(                                           | 未承認        | ) 一覧 お         | 問合せ                |                         |            |         |     |         |                                  |
| ~ 10       |                  |                | Adventure Televise |                                               |            |                |                    |                         |            |         |     |         |                                  |
| 9734       | SOI.             | ステップ11         | 的主义师定              |                                               |            |                |                    |                         |            |         |     |         |                                  |
| <b>٤</b> フ | סכי              | サの「戻           | ち」 ホタンば            | まわない                                          | でくたう       | อเง            |                    |                         |            |         |     |         |                                  |
| 71<br>;:   | ~-               | ジ番 9           | 600M15048          |                                               | <b>III</b> | 00M15048       | <b>※この</b><br>エンドコ | <u>画面</u> をブリ<br>1〜ザ〜情報 | いトア!<br>ほ  | うトしてる   | 編に済 | 討して     | てください。                           |
| ₩          | :                | 9              | 600                |                                               |            |                | 代表者:               |                         |            |         |     |         |                                  |
| 招          | :                | 2              | スポーツショッフ           | 7 Ybc                                         |            |                | 1日所:<br>高彩 空戸      |                         |            |         |     |         |                                  |
|            | ( <b># D</b> ) - | 13<br>+        | €<br>++            |                                               |            |                | 4992               | <del>,</del> -          |            |         |     |         |                                  |
| 11.<br>11. | 種別:<br>人名:       | - 5<br>N       |                    |                                               |            |                |                    |                         |            |         |     |         |                                  |
| 舗          | 183:             | 4              | 三河頂                |                                               |            |                |                    |                         |            |         |     |         |                                  |
| SÈ         | 種別:              | Ē              | 品送りあり              |                                               |            |                |                    |                         |            |         |     |         |                                  |
|            | 青報               |                |                    |                                               |            |                |                    |                         |            |         |     |         |                                  |
| N          | lo               |                | メーカータ              |                                               |            | 品名             |                    | <b>æ</b>                |            | 商品サ     | 17  |         | 为日                               |
|            |                  |                | ~ / 1              |                                               |            |                |                    |                         |            | S       | 1.7 |         | 1                                |
|            |                  |                | NTKE               |                                               |            |                |                    |                         |            | М       |     |         | 3                                |
|            | 1                |                | NIKE               |                                               |            | シヤツ            | 414                | 898                     |            | L       |     |         | 5                                |
|            |                  |                |                    |                                               |            |                |                    |                         |            | XL      |     |         | 1                                |
|            |                  |                |                    |                                               |            |                |                    |                         |            | M       |     |         | 4                                |
|            | 2                |                | NIKE               |                                               |            | パンツ            | 414                | 906                     |            | L       |     |         | 5                                |
|            | 10 A 10          |                |                    |                                               |            |                |                    |                         |            | XL      |     |         | 1                                |
|            | 67482            |                |                    |                                               | _          |                | _                  |                         |            | 品番 4148 | 598 |         |                                  |
|            | <u></u>          | <u>- ク内容</u>   | 加上部位               | 加工位                                           | 道          | 2100           | 57                 | 加工方法                    | 素材         |         | 917 | 番号      | ネーム                              |
| -1         | 4.4              | ~ <u>718</u>   | 四日の日本              | 中央                                            |            | MARKO          | <u>.11Y</u>        | 一里注着                    | 27-        | 1-1     | 5   | 10      |                                  |
|            |                  | <u>707</u>     | 77.57              | 7 7 9633                                      | -          | MS-            | 1                  | 10                      |            | 1-2     | M   | 7       |                                  |
|            | - 7              | - ク内容          | 加工部位               | 加工位                                           | 置          | 加工文            | _<br>(字            | 加工方法                    | 素材         | 1-4     | M   | 8       |                                  |
|            | <b>#</b>         | 号 25cm         | 背番                 | 全体                                            |            |                |                    | 一重圧着                    | ラバー        | 1-5     | L   | 9       |                                  |
| -2         | メイ               | ンカラー           | フチカラー              | フチ外力                                          | ラー         | 書体             | \$                 | 数量                      | 単位         | 1-6     | L   | 2       |                                  |
|            | 一办               | <u>.77</u> F   |                    |                                               |            | <u>01~0271</u> | ルランド               | <u>10</u>               | <u>tzł</u> | 1-7     | L   | 3       |                                  |
|            | <u>र</u>         | - ク内容          | 加工部位               | 加工位                                           | 置          | 加工文            | 字                  | 加工方法                    | 素材         | 1-8     | L   | 4       |                                  |
| -3         | <u></u>          | 号 10cm         | 煎鲞                 | 中央                                            |            |                |                    | 一重圧著                    | 215-       | 1-9     | L   | 5       |                                  |
|            | <u>×1</u>        | 207-           | ノナカラー              | ノナ外ガ                                          | 7-         |                | n Estat            | 双里                      | <b>里</b> 恒 | 1-10    | XL  | 11      |                                  |
|            |                  |                |                    |                                               |            | 01-023-4       | N721               | 10                      | 121        | 品番 4149 | 106 |         |                                  |
| _          |                  |                |                    |                                               | _          |                | _                  |                         |            |         | サイズ | 番号      | ネーム                              |
| -          | <u>-</u> 7.      | - ク内容          | 加工部位               | 加工位                                           | 置          | 加工文            | (字                 | 加工方法                    | 素材         | 2-1     | M   | 10      |                                  |
| -1         | <u>世</u>         | <u> = 10cm</u> | <u>ハンツ番</u>        | <u>– – – – – – – – – – – – – – – – – – – </u> | =.         | -the Al        |                    | 一里庄老                    | 27-        | 2-2     | M   | 6       |                                  |
|            | <u></u>          | <u>787-</u>    | 7707-              | ノナットル                                         | 7-         | 01ex0277.4     | 0.457.6            |                         | PP 122     | 2-3     | M   |         |                                  |
|            | 40               |                | 1                  |                                               |            | 01-02/11       | N221               | 10                      | <u>121</u> | 2-4     | 1   | 9       |                                  |
|            |                  |                |                    |                                               |            |                |                    |                         |            | 2-6     | L   | 2       |                                  |
|            |                  |                |                    |                                               |            |                |                    |                         |            | 2-7     | L   | 3       |                                  |
|            |                  |                |                    |                                               |            |                |                    |                         |            | 2-8     | L   | 4       |                                  |
|            |                  |                |                    |                                               |            |                |                    |                         |            | 2-9     | L   | 5       |                                  |
|            |                  |                |                    |                                               |            |                |                    |                         |            | 2.40    |     | 1 4 4 T |                                  |

![](_page_25_Picture_5.jpeg)

### 6 発注(未承認)一覧機能

# (1) TOPページのトップバーの「発注(未承認)一覧」をクリック Minipage System

スポーツショップ **Ybc**様 <u>ログアウト</u>

|     |         |    |     |       | reg r al | Cogate | Int |    | _  | _ |    | _ |    | _  |          |   |   |   |   |   |   |   |    |   |   |    |          | _ |     |    |   |   |    | " | -9 | -         |     |   | 2 |   |   |   | 1 | •          | - |  | - |
|-----|---------|----|-----|-------|----------|--------|-----|----|----|---|----|---|----|----|----------|---|---|---|---|---|---|---|----|---|---|----|----------|---|-----|----|---|---|----|---|----|-----------|-----|---|---|---|---|---|---|------------|---|--|---|
| TOP | 受注検索・追加 | 受注 | 発注  | (未承認) | )一覧      | お問合せ   |     | 受》 | 受  | P | 受注 | 注 | 注  | E椅 | <b>食</b> | 索 | • | j | É | 加 | 1 | 受 | 12 | Ξ | ž | ŧΣ | Ì        | ( | (\$ | ŧj | 承 | 認 | R) | ) | -  | - <u></u> | į   |   |   | 5 | 閂 | 5 | 4 | <b>}</b> 1 | Ł |  |   |
| ТОР |         |    |     |       |          |        |     |    |    |   |    |   |    |    |          |   |   |   |   |   |   |   |    |   |   |    |          |   |     |    |   |   |    |   |    |           |     |   | 1 |   |   |   |   |            |   |  |   |
| 1   | 受注検索    | Ĵ  | 追加勢 | 受注    | 新        | i規受注   |     | 泊  | 受注 | 受 | 受注 | 注 | Èł | 村  | 贠        | Ţ |   |   |   |   |   |   |    | j | É | 力  | <b>]</b> |   | 2)  | Ì  |   |   |    |   |    |           | 111 | 彩 | F | 邞 | 見 | 5 | Y | 22         | Ì |  |   |

|                             |                              |                 |            |                          | 44.7                | 7917.               | ~~       | - /        |                        |            |           |     |    |    |
|-----------------------------|------------------------------|-----------------|------------|--------------------------|---------------------|---------------------|----------|------------|------------------------|------------|-----------|-----|----|----|
|                             |                              | 20              | 13年8       | 月                        |                     |                     |          |            |                        | 20         | 13年9      | 月   |    |    |
| В                           | 月                            | 火               | 水          | 木                        | 金                   | ±                   |          | В          | 月                      | 火          | 水         | 木   | 金  | ±  |
|                             |                              |                 |            | 1                        | 2                   | 3                   | ]        | 1          | 2                      | 3          | 4         | 5   | 6  | 7  |
| 4                           | 5                            | 6               | 7          | 8                        | 9                   | 10                  | 1        | 8          | 9                      | 10         | 11        | 12  | 13 | 14 |
| 11                          | 12                           | 13              | 14         | 15                       | 16                  | 17                  | 1        | 15         | 16                     | 17         | 18        | 19  | 20 | 21 |
| 18                          | 19                           | 20              | 21         | 22                       | 23                  | 24                  |          | 22         | 23                     | 24         | 25        | 26  | 27 | 28 |
| 25                          | 26                           | 27              | 28         | 29                       | 30                  | 31                  | 1        | 29         | 30                     |            |           |     |    |    |
|                             |                              |                 |            |                          |                     |                     |          |            |                        |            |           |     |    |    |
| •                           | マーク                          | シテ              | -<br>^     | の入i                      | 荷日                  |                     |          |            | -v                     | クシテ        | -<br>:    | からの | 出荷 | Β  |
| マー:<br>100                  | クシテ<br>奴以上                   | ・<br>イート<br>のご〉 | からの<br>主文に | )出荷<br>関し3               | 日 <b>(</b> 発<br>まして | 送日 <b>)</b><br>〔は、〕 | にな<br>別途 | ります<br>お問合 | <sup>ト</sup> 。ご<br>計せく | 注意く<br>ださい | (ださ<br>ゝ。 | い。  |    |    |
| J.                          | 圧着 プリント・レーザー 刺繍              |                 |            |                          |                     |                     |          |            |                        |            |           |     |    |    |
| 圧着+城<br>圧着+1<br>圧着+城<br>圧着マ | i)繍<br>ブリント<br>i)繍+ブ<br>ーク剥譲 | リント<br>進        |            | +2日<br>+2日<br>+4日<br>1ヶ月 | 刺繍+<br>刺繍⊽          | プリン<br>'ークほ         | ト<br>どき  |            | +1<br>2通               | 1日<br>21日  |           |     |    |    |

納田カレンダー

|  | _ |
|--|---|
|  |   |
|  |   |
|  |   |
|  |   |
|  |   |

| 1.マイページに新規発注機能が追加されました。  |
|--------------------------|
| さらに便利になったマイページシステムぜひご利用下 |
| さいませ。                    |
| ※一部新規発注システム未対応のお取引先様もござい |

ます。予めご了承下さいませ。

### 6-1 発注(未承認)一覧画面

追加受注、新規受注機能で発注した承認待ちのデータが表示されます。 表示項目:マイページ番号、チーム名、マイページ発行日、店舗担当、注文種別、注文区分 ※データが承認されると発注(未承認)一覧からは削除されます。出荷予定日等の

受注状況は「受注検索機能」からご確認下さいませ。

(1)マイページ番号をクリックすると受注確認画面に遷移します。

![](_page_27_Picture_4.jpeg)

1/2ページ 灰へ

### 6-2 受注確認画面

### ご注文内容がご確認頂けます。

![](_page_28_Figure_2.jpeg)

|  | No | メーカー名  | 品名     | 品番          | 商品サイズ          | 数量 |  |  |  |
|--|----|--------|--------|-------------|----------------|----|--|--|--|
|  | 1  | MIZUNO | リストバンド | 52WM-123456 | <i><i></i></i> | 1  |  |  |  |
|  |    |        |        |             |                |    |  |  |  |

### 加工情報

明細情報 52WM-123456

|     | マーク内容           | 加工部位   | 加工位置   | 加工文字      | 加工方法  | 素材 |   | サイズ | 番号 | ネーム       |
|-----|-----------------|--------|--------|-----------|-------|----|---|-----|----|-----------|
| 4 4 | マーク <b>1</b> 文字 | リストバント | 怒部     | 寿         | 一重直刺繍 | 糸  | 1 | )/y | 14 | おきさだ ひさのり |
| 1-1 | メインカラー          | フチカラー  | フチ外カラー | 書体        | 数量    | 単位 |   |     |    |           |
|     | 金               |        |        | 行書体       | 1     | 枚  |   |     |    |           |
|     | マーク内容           | 加工部位   | 加工位置   | 加工文字      | 加工方法  | 素材 |   |     |    |           |
| 1 2 | 個人名ストレート        | リストバント | 裏面     | おきさだ ひさのり | 二重直刺繍 | 糸  |   |     |    |           |
| 1-2 | メインカラー          | フチカラー  | フチ外カラー | 書体        | 数量    | 単位 |   |     |    |           |
|     | 蛍光ビンク           | サックス   |        | 太ゴシック体    | 1     | 枚  |   |     |    |           |

![](_page_28_Picture_7.jpeg)